## Bedienungsanleitung AVer Webconferenz

Universität Duisburg-Essen, ZIM, Martin Roth

Zur weiteren Steuerung, können Sie ebenfalls das Programm PTZApp, auf dem internen PC benutzen.

Um in **ZOOM** oder **BBB** oder einer anderen beliebigen **Videokonferenz**, die AVer Webconferenz benutzen zu können, stellen Sie diese bitte in ZOOM oder BBB als **Aufnahme** und/oder **Wiedergabegerät** ein. Name: VB342+ oder Cam540 oder AVer.

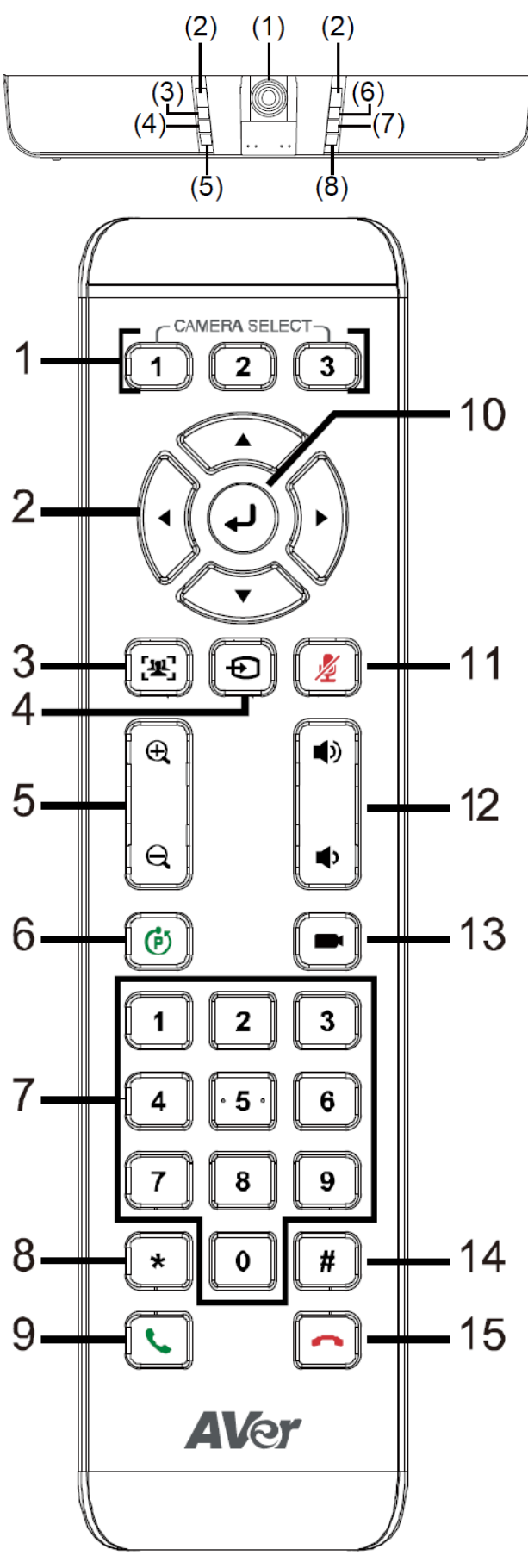

| (1) | Camera    | (6) | Power                      |
|-----|-----------|-----|----------------------------|
| (2) | IR sensor | (7) | Preset                     |
| (3) | Mute      | (8) | Bluetooth*/Phone in button |
| (4) | Volume +  | (9) | Reset                      |
| (5) | Volume -  |     |                            |

## Tastenbelegung Fernbedienung:

01: Auswahl von bis zu drei Kameras zur Steuerung, entfällt bei nur einer Kamera.

02: Kamerasteuerung des Bildausschnitts. Gedrückt halten für Schwenken und Neigen.

10: Eingaben bestätigen.

03: Sichtfeldanpassung für alle der Kamera zugewandten Gesichter mit aktivierbarer Gesichtsverfolgung [Ziffernblock 05]. Sichtfeldanpassung Ein/Ausschalten, Knopf 1s gedrückt halten.

Seitliche Gesichter werden nicht erkannt. Distanz max. 4,5m.

04: Bluetooth ein/aus.

11: Audio Stummschalten ein/aus.

05: Kamerabild vergrößern/verkleinern.

12: Lautstärke erhöhen/verringern.

06: Preset speichern, der aktuellen Kameraposition. Gedrückt halten bis Meldung für Speicherung erscheint danach auf Nummernblock 07 eine Ziffer drücken um die Position zuzuweisen.

13: Preset Hotkey. Gespeicherte Kamerapositionen nacheinander abrufen.

07: Kameraposition abrufen. Abrufen der gespeicherten Kamerapositionen = Knopf 06 und Ziffern auf Zahlenblock 07 drücken.

Nur Ziffer drücken = 1: Belichtungsfunktion, 2: Audio tracking, 3: Audio frame, 4: Audio Preset tracking, 5: Alle Tracking Funktionen AUS oder EIN schalten.

08: Beleuchtung verringern

- 14: Beleuchtung erhöhen
- 09: Anruf annehmen oder starten. \*
- 15: Anruf beenden. \*

\* Nur in Verbindung mit AVer PTZApp